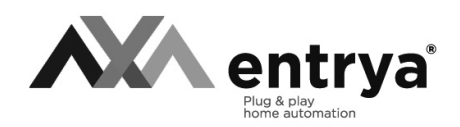

# Facila neXt M41 Mode d'emploi et installation

# Index

| Mesures de précaution                      | 2     |
|--------------------------------------------|-------|
| Utilisation selon les prescriptions        | 2     |
| Spécifications                             | 2     |
| Description                                | 3     |
| Monitor                                    | 4     |
| Menu principale                            | 5     |
| Sonneries                                  | 6     |
| Paramétrage                                | 7     |
| Montage                                    | 8     |
| Raccordement électrique                    | 10    |
| Configurer poste intérieure                | 11    |
| Menu d'installateur et fonctions spéciales | 12-13 |
| Declaration de conformité EC               | 14    |

# Mesures de précaution

Lisez attentivement ce mode d'emploi avant d'installer ou d'utiliser les appareils.

**Entrya Technologies SPRL** n'est pas responsable des installations incorrectes ni du non-respect des prescriptions locales en matière d'électricité et de construction.

**Entrya Technologies SPRL** décline toute responsabilité pour les dommages et problèmes d'exploitation découlant du non-respect des instructions de montage et d'utilisation.

Conservez tous les composants et le présent manuel pour un usage ultérieur.

- Avant d'entamer des travaux, l'appareil doit toujours être mis hors tension et protégé contre un branchement accidentel.
- Ne mettez jamais un appareil endommagé en service.
- Il est interdit de modifier des composants autrement que dans le respect des dispositions de ce mode d'emploi.
- Contactez un installateur qualifié si vous ne pouvez pas réparer un dérangement. N'ouvrez surtout pas l'appareil !

### Utilisation selon les prescriptions

- Le producteur décline toute responsabilité pour les dommages causés par une utilisation non conforme. Le risque est supporté exclusivement par l'exploitant.
- L'appareil peut être utilisé uniquement en parfait état technique et selon les prescriptions, et en respectant par ailleurs les directives de sécurité et de danger, et les instructions de montage et d'utilisation.
- Il faut immédiatement remédier aux problèmes qui rendent impossible une utilisation sûre.

### **Spécifications**

| Alimentation         | 30V CC +/- 2V                                      |
|----------------------|----------------------------------------------------|
| Ecran                | TFT LCD 4.3 inch avec résolution d'écran 480 x 272 |
| Consommation         | En répos: 5mA Max: 150mA                           |
| Température ambiente | -10°C - +40C°                                      |
| Dimensions           | 111 x 155.5 x 17 mm (sans support)                 |

Zdastekstextes eftievaldjesgelaris deze inavelleidint gozijné gésterarste chteilijk auszuheethi a projotiété cintelle etgehle d'ENTRYZNBRIZA. BVBA.

# Description

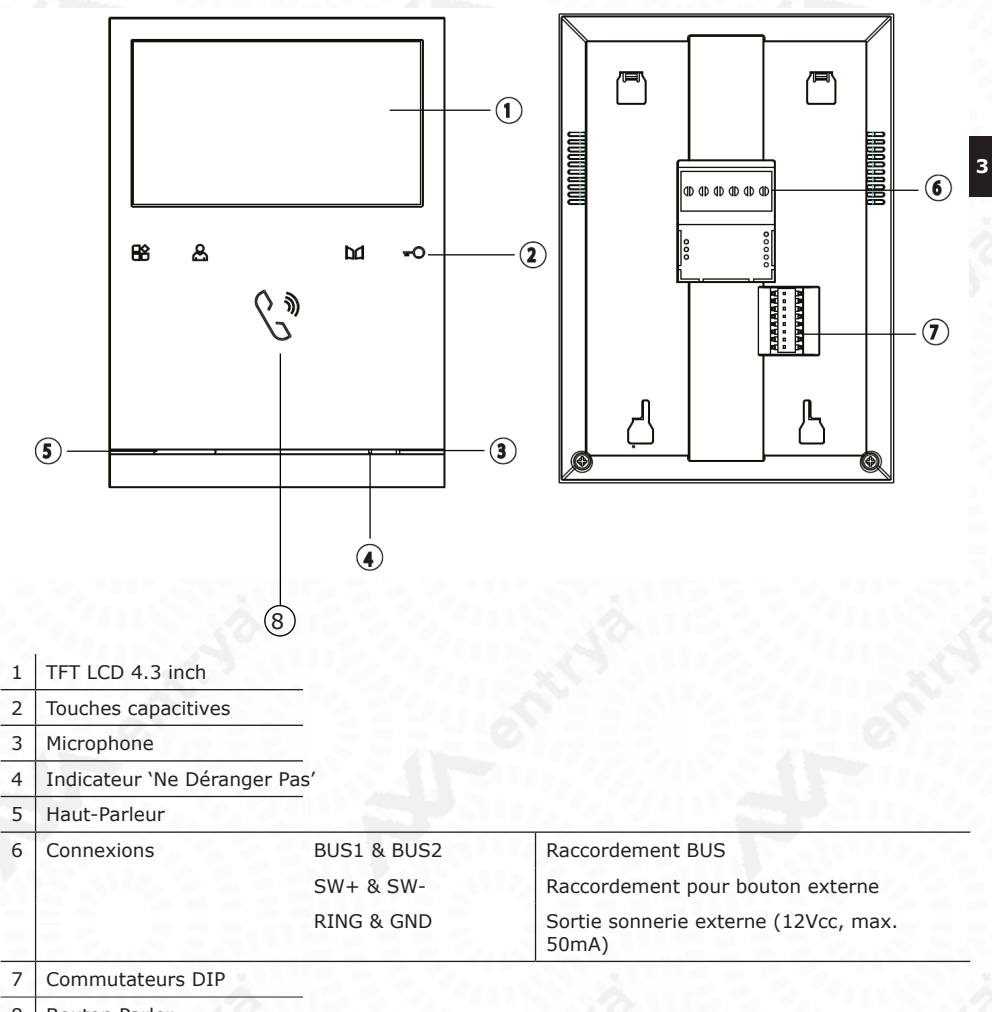

8 Bouton Parler

### Moniteur

Appuyez sur le bouton Moniteur  $\bigcap_{i=1}^{Q}$  pour afficher l'image de poste extérieure.

Cette image est aussi presenté s'il y a un appel. Appuyez sur le touche Parler bour accepter l'appel. Appuyez sur le touche Parler longtemps pour mettre fin à l'appel.

| 1                                                             |                                                     |                                                    |                                      |                                   |                           |
|---------------------------------------------------------------|-----------------------------------------------------|----------------------------------------------------|--------------------------------------|-----------------------------------|---------------------------|
| onde                                                          |                                                     |                                                    |                                      |                                   | antici                    |
|                                                               | A                                                   | G                                                  |                                      | π                                 |                           |
|                                                               | ¢<br>R                                              |                                                    |                                      | π                                 | and                       |
| Symboles                                                      |                                                     | (En)                                               |                                      |                                   |                           |
| Paramétrage d'in<br>Adapter les param<br>volume sur 4 nive    | mage et volum<br>ètres d'image<br>aux. Appuyez p    | <b>me</b><br>(Couleur, Contra<br>olusieurs fois su | aste et Luminosi<br>r le touche Para | té) sur 9 niveau<br>métrage □◯ po | ux et le<br>our parcourir |
| entre les différente<br>Echanger des ca<br>Echanger entre les | es possibilités.<br><b>naux</b><br>s différents pos | stes extérieurs e                                  | t caméras.                           |                                   |                           |
| D Poste ex                                                    | ct. 1 - 4                                           | C                                                  | ☐ Caméra 1                           | 4                                 |                           |
| Parler<br>Appuyer longtemp<br>pour finir le mode              | s sur le touche<br>Moniteur                         | e Parler G                                         | Raccroc                              | her                               |                           |

Zilastekstextes afliandijasjanis dezednavellaidityzijtégétapursteattalijk/auselneetrid proiptiáltéatueksetgeheatistryZNBRZA.BVBA.

**Activer Serrure 1** 

**Activer Serrure 2** 

### Menu principale

Appuyer, en mode Standby, sur le bouton Paramétrage pour ouvrir le menu principale.

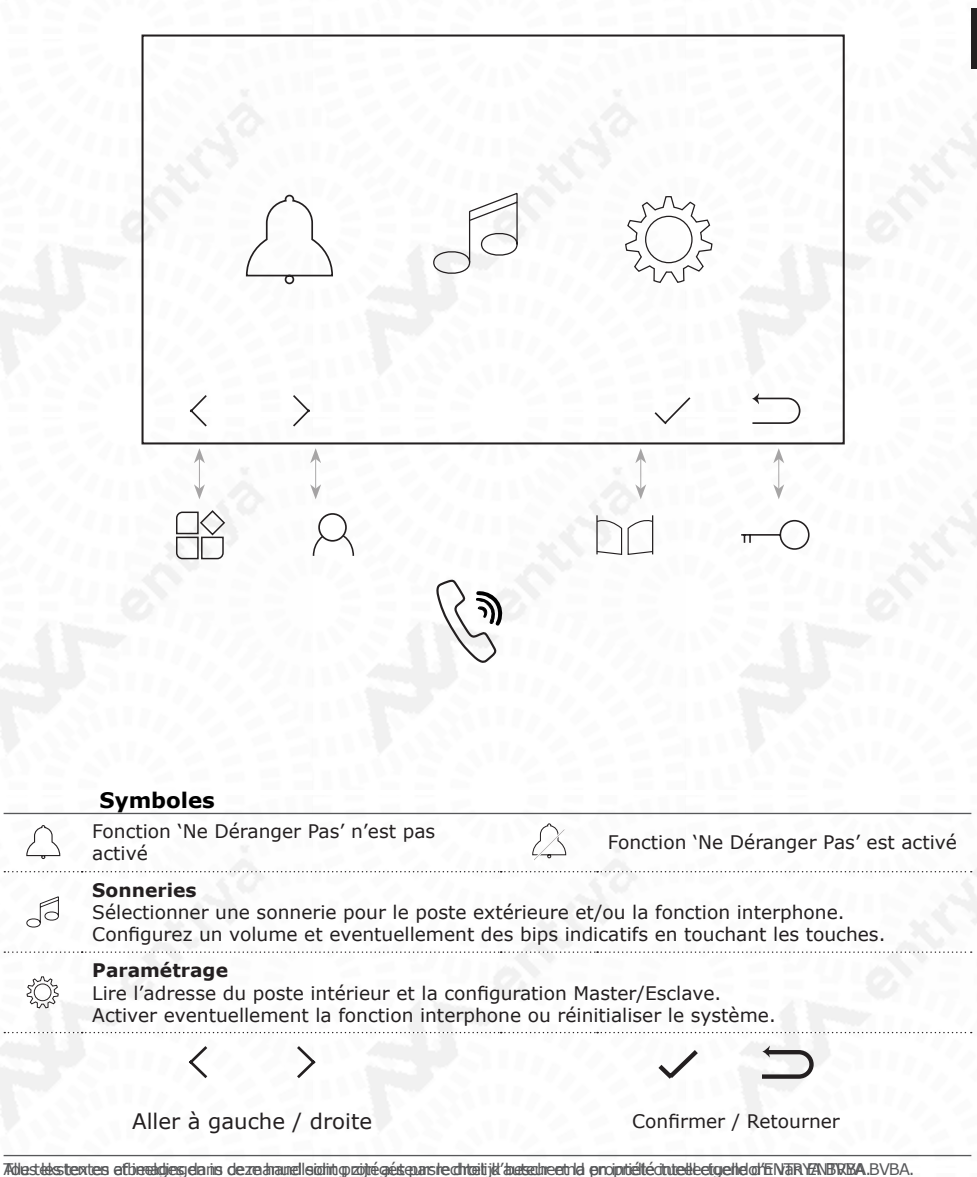

5

# Sonneries

Sélectionner Sonneries 🔔 dans le menu principale pour configurer les sonneries.

6

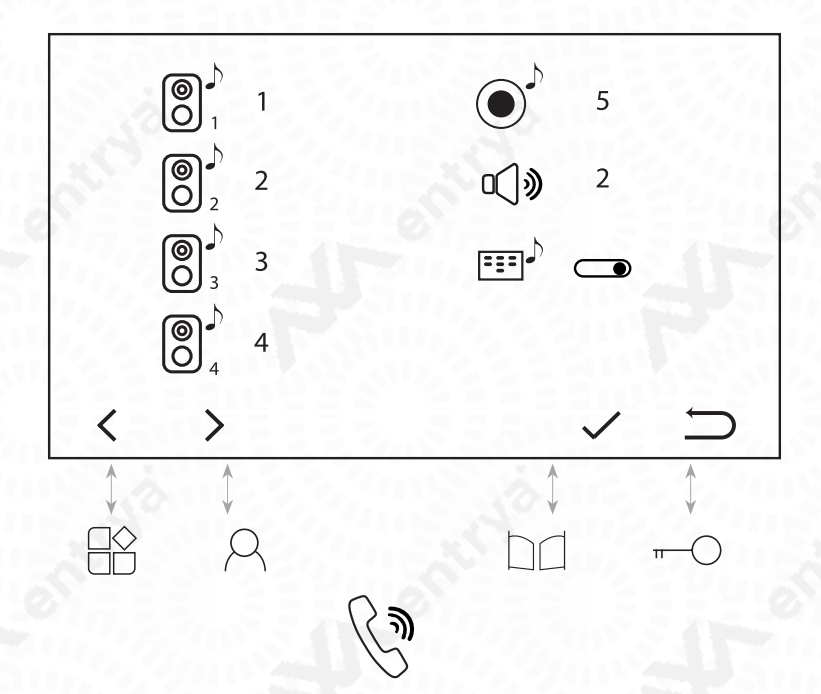

|             | Symboles                                                                                                    | 2555500258°'2555                     |  |
|-------------|----------------------------------------------------------------------------------------------------|--------------------------------------|--|
| 0           | Sonnerie Poste extérieure<br>Choississez entre une des 6 sonneries disponible pour les postes extérieurs 1 - 4. |                                      |  |
|             | Sonnerie Interphone<br>Choississez entre une des 6 sonneries disp                                               | onible pour les appels d'interphone. |  |
| <b>∞</b> ]» | Volume<br>Configurer le volume des sonneries entre l                                                            | es niveaux 1 - 4.                    |  |
|             | Bips indicatifs<br>Activer les bips indicatifs en touchant les t                                                | ouches.                              |  |
|             |                                                                                                    |                                      |  |
|             | Aller à gauche / droite                                                                                         | Confirmer / Retourner                |  |

Zilastekstextes afliandijasjanis dezednavellaidityzijtégétapursteattalijk/auselneetrid proiptiáltéatueksetgeheatistryZNBRZA.BVBA.

# Paramétrage

Sélectionner Paramétrage  $\{ \widetilde{Q} \}$  dans le menu principale pour changer la configuration.

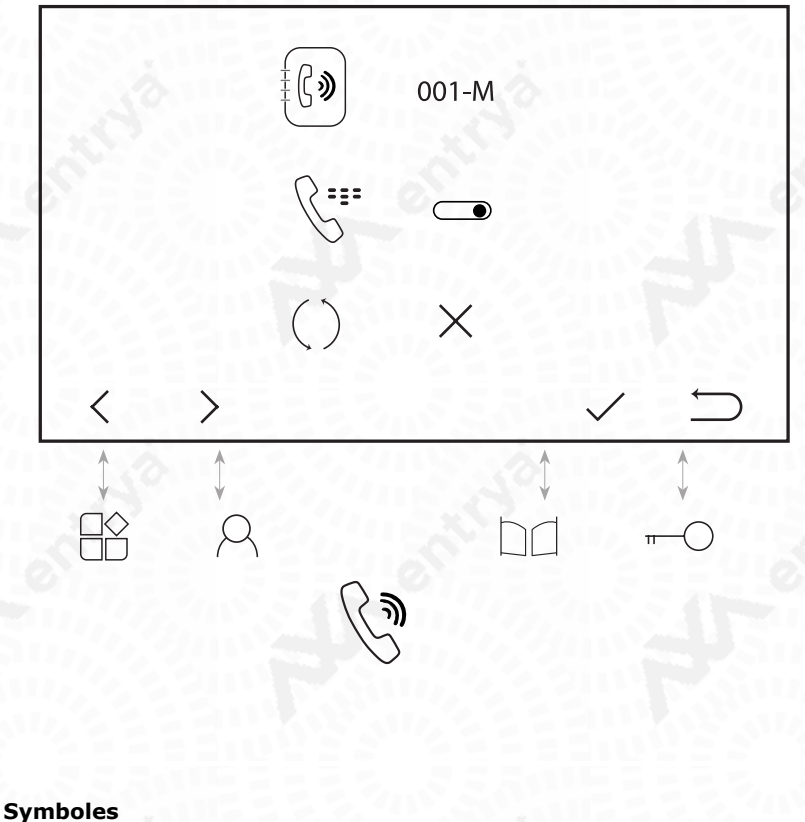

7

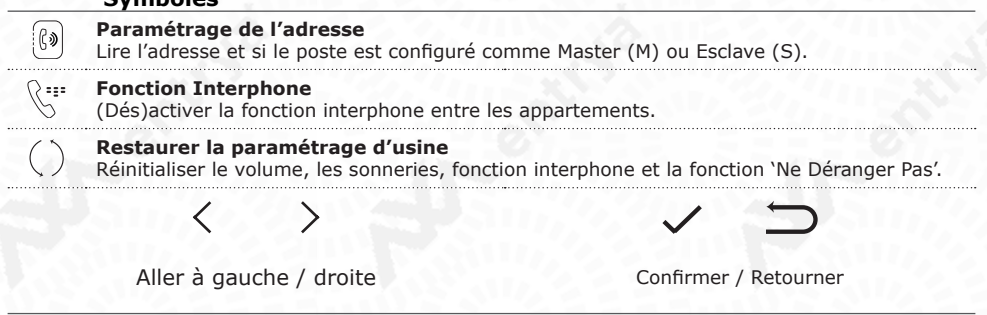

Zilastekstextes afliandijasjanis dezadranellaidintyzijtégéspurstachtaitijk/auselnaatria propriétédintaksetgeheal/ENZR/ENBRIA.BVBA.

# Interphone

Appuyer sur le touche Parler 🛞 et choississez le mode interphone souhaité.

Si vous choississez le mode 'Interphone externe' choississez 'Interphone interne'  $\[Construction]$ , vous appelez tous les postes avec la même adresse.

| ALN'S |          | G |       |
|-------|----------|---|-------|
| <     | >        | ~ | Û     |
|       | \$<br>\$ |   | ÷<br> |

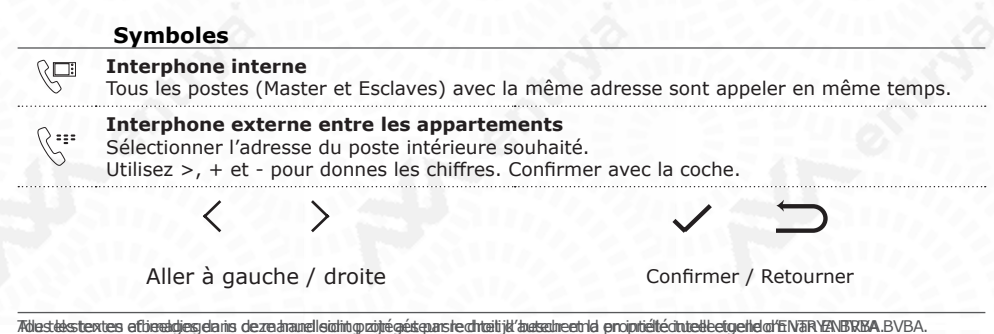

### Montage

Installez l'appareil sur une surface plane et utilisez les vis fournies ou utilisez d'autres matériaux de fixation adaptés au support. Raccordez le câblage et procédez aux réglages requis avec le cavalier.

#### Important:

- Installez le poste extérieur de manière à ce que l'objectif de la caméra ne soit pas exposé directement à une lumière intense (ex. éclairage public ou rayons du soleil), sinon le contraste de l'image pourra être détérioré.
- Protégez l'appareil contre les vibrations et les chutes.
- L'image ou le son peuvent être perturbés si l'appareil ou le câblage sont installés trop près d'un champ électromagnétique. Par exemple : un four à micro-ondes,
- un téléviseur, un ordinateur...

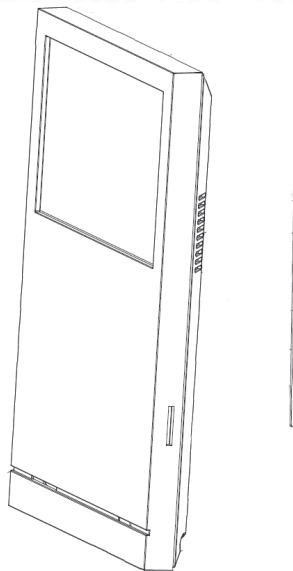

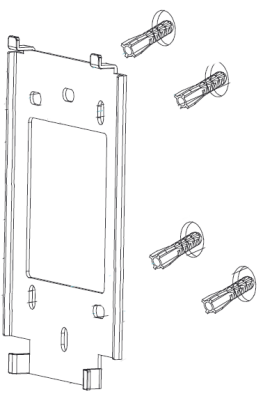

- 1. Libérez un espace pour les connexions de câblage.
- Idéalement, placez une boîte encastrée pour terminer l'assemblage.
- 2. Percez des trous dans le mur et fixez le cadre de montage.
- 3. Connectez le câblage et réglez correctement les commutateurs DIP.
- 4. Faites glisser la station intérieure sur le cadre de montage.

# **Raccordement électrique**

#### Avertissement!

La distance maximale du câblage est limité. L'utilisation de câbles autres que prescrit peut avoir un impact sur la distance maximale du câblage ou causer des perturbations. N'installez pas du câble parallèle avec d'autres câbles. Cela pourrait entraîner des perturbations dans l'image et le son. Utilisez seulement un câble avec les paires torsadées sans blindage.

#### ATTENTION!

Activer la résistance de terminaison les accessoires ou postes internes avec le symbole Ω.

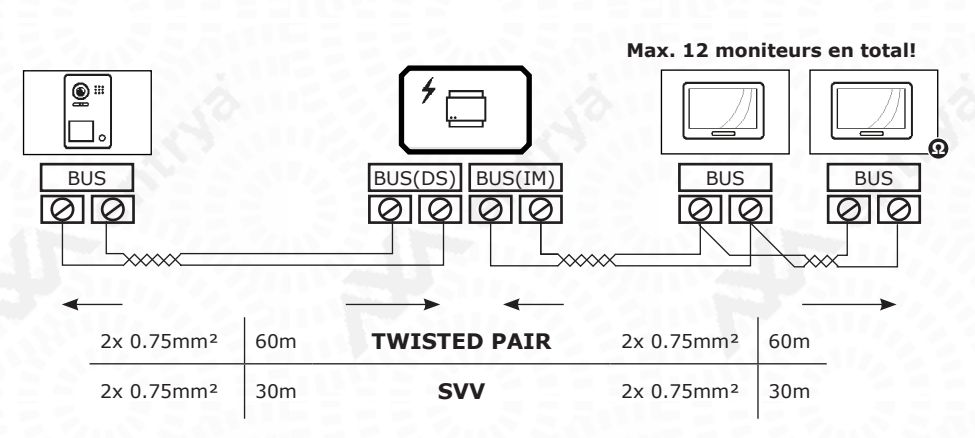

### Raccordement électrique en étoile

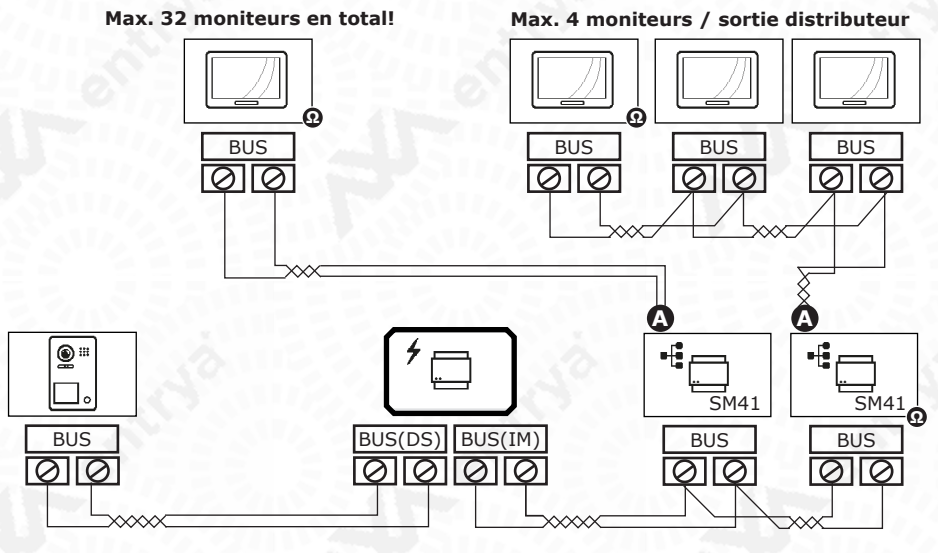

Max. 4 distributeurs

O Activer la résistance sur le distributeur par placer le cavalier sur ON.

Zdastekstextes eftievaldjesgelaris deze inavelleidint gozijné gésterarste chteilijk auszuheethi a projotiété cintelle etgehle d'ENTRYZNBRIZA. BVBA.

# **Configurer poste intérieure**

Configurer le poste correctement par paramétrage de l'adresse et la résistance de terminaison. Configurer si ce poste et le Master ou l'Esclave. Chaque logement a une adresse.

# **Configurer l'adresse**

Paramétrer une adress entre 1 et 32 avec les commutateurs DIP 1 - 5. Les postes extérieurs avec un bouton appeler les moniteurs avec adresse 1. Les poste extérieurs avec plusieurs boutons appeler les adresses 1, 2, 3, ...

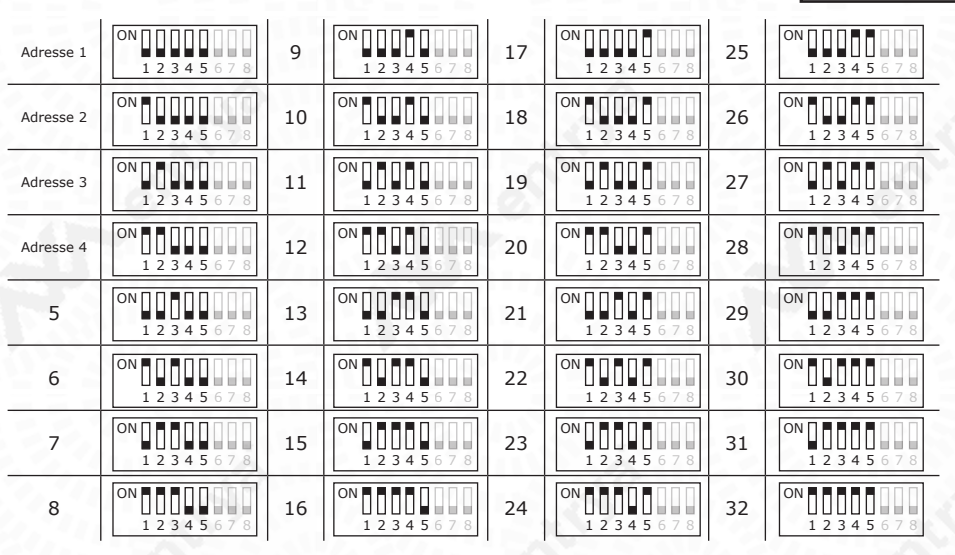

# Configurer les moniteurs supplémentaires

Définir le poste Master et les postes supplémentaires avec les commutateurs DIP 6 et 7. Chaque adresse a un poste Master et optionellement plusieurs postes Esclaves.

Si le moniteur est le seul, il est aussi le poste Master.

| Master             | Esclave 1          | Esclave 2          | Esclave 3          |
|--------------------|--------------------|--------------------|--------------------|
| ON 1 2 3 4 5 6 7 8 | ON 1 2 3 4 5 6 7 8 | ON 1 2 3 4 5 6 7 8 | ON 1 2 3 4 5 6 7 8 |

# Configurer la résistance de terminaison

La résistance de terminaison doit être activé sur les accessoires ou les moniteurs qui sont installé sur la fin de la ligne BUS et sont indiqué avec le symbole  ${\bf Q}$ 

Si le moniteur est le seul, il est aussi le dernier sur la ligne BUS et la résistance est activé.

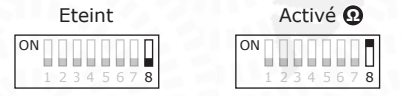

Zdastekstextes eftievaldjesgelaris dezerhandleidintopzijnégéstenastechtatijk/auszuheethid proiptiétéchtetteetgehladfEMBRYZNBRIZA.BVBA.

OFF / Eteint

ON / Activé

# Menu d'installateur

Appuyez sur le touche Paramétrage  $\square$  et ensuite 5 fois sur le touche Parler & pour ouvrir le menu d'installateur.

Dans le menu d'installateur vous pouvez configurer les fonctions spéciales. Utilisez >, + et - pour donner les chiffres.

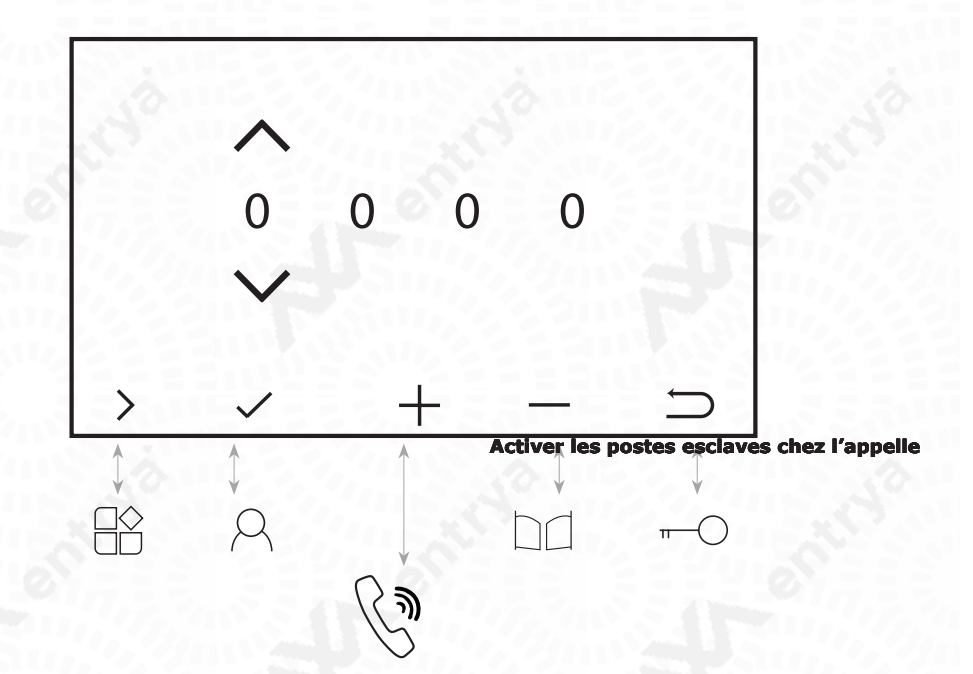

Zilastekstextes afliandriasjanis dezednanellaidintyzijtégéspursteattaitijk/ausalneetrid propriétédintekbelgeheadfinitryzijtégéspursteattaitijk/ausalneetrid propriétédintekbelgeheadfinitryzijtégéspursteattaitijk/ausalneetrid

### **Fonctions spéciales**

Les fonctions spéciales sont (dés)activer des canaux vidéo, poste guarde, la liste des noms et le temps de déverrouillage. Par activation les canaux vidéo, les postes extérieurs et les caméras sont disponible. Introduisez les codes suivants et confirmer avec le symbole de la coche pour (dés)activer la fonction.

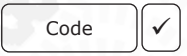

| Paramètres influencent tous les poste intérieurs dans l'installation! |        |        |  |
|-----------------------------------------------------------------------|--------|--------|--|
|                                                                       | Activé | Eteint |  |
| CAM1 / Poste Ext 1                                                    | 0111   | 0110   |  |
| CCTV1                                                                 | 0121   | 0120   |  |
| CAM2 / Poste Ext 2                                                    | 0131   | 0130   |  |
| CCTV2                                                                 | 0141   | 0140   |  |
| CAM3 / Poste Ext 3                                                    | 0151   | 0150   |  |
| CCTV3                                                                 | 0161   | 0160   |  |
| CAM4 / Poste Ext 4                                                    | 0171   | 0170   |  |
| CCTV4                                                                 | 0181   | 0180   |  |

#### Réinitialiser tous les canaux avec code: 1234

Configurer un temps de déverrouillage pour Serrure 1, 2.

Configurer un temps de délai pour le bouton de déverrouillage (AP) sur le poste extérieure.

Les deux en étappes d'une demi seconde entre 0.5 et 10 secondes.

#### Par exemple pour Serrure 1: 0.5s -> 1101, 1s -> 1102, .. 10s -> 1120

|             | Temps de<br>déverrouillage<br>Serrure 1 | Temps de<br>déverrouillage<br>Serrure 2 | Temps de délai pour<br>le bouton<br>de déverrouillage |
|-------------|-----------------------------------------|-----------------------------------------|-------------------------------------------------------|
| Poste Ext 1 | 1101 - 1120                             | 1201 - 1220                             | 1301 - 1320                                           |
| Poste Ext 2 | 2101 - 2120                             | 2201 - 2220                             | 2301 - 2320                                           |
| Poste Ext 3 | 3101 - 3120                             | 3201 - 3220                             | 3301 - 3320                                           |
| Poste Ext 4 | 4101 - 4120                             | 4201 - 4220                             | 4301 - 4320                                           |

#### Réinitialiser code maître

 Ouvrir le menu 'Fonctions Spéciales' dans le poste intérieur M71(W) / M41.

 Réinitialiser le code maître du premier poste extérieur:

 1: 8001
 2: 8002
 3: 8003
 4: 8004

 Réinitialiser tous les codes maître en même temps: 8000

#### Activer les postes esclaves chez l'appelle

| Esclave 1 | Esclave 1, 2 et 3 |
|-----------|-------------------|
| 0220      | 0221              |

# Declaration de conformité EC

Entrya Technologies BVBA déclare par la présente que l'équipement radio de type M41 est conforme à Directive 2014/53 / UE.

https://www.entrya.com/ce

Zilastekstextes afliandriasjanis dezednanellaidintyzijtégéspursteattaitijk/ausalneetrid propriétédintekbelgeheadfinitryzijtégéspursteattaitijk/ausalneetrid propriétédintekbelgeheadfinitryzijtégéspursteattaitijk/ausalneetrid